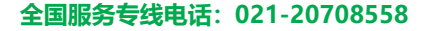

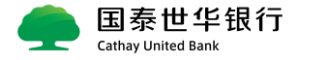

# 网银首次使用用户指南

交易双控版用户及客户自行设定版用户,会收到密码信和密 码器两类物件;查询对账版网银用户,只会收到密码信; 用户 admin1 需先开启密码信激活网银,再同密码器关联、 下载证书;用户 maker1 单凭激活密码信即可使用网银。

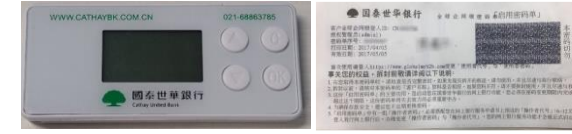

## 一、关于密码信激活设定:

> Step1: 打开网站地址,变更操作者密码:

### https://www.globalmyb2b.cn

| ł | 选择"一般登入",登入时无需插密码器。首次登入要 |
|---|--------------------------|
| ł | 求变更密码,密码规则: 6-12 位英文及数字。 |
|   | *密码信超过一个月未启用则失效。         |

### \*Tips : 我行支持 IE 11、IE Edge、谷歌、360 浏览器

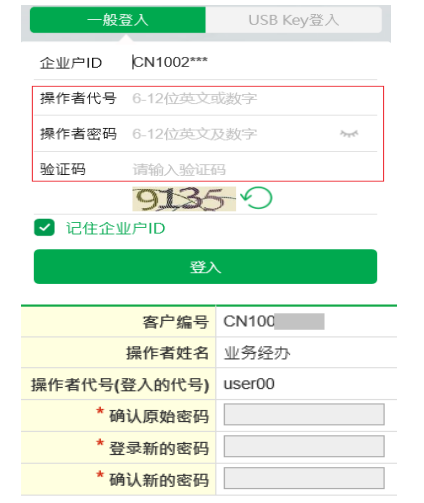

Step2:变更操作者代号: 完成密码变更后,系统会继续要求变更操作者代号, 新用户名要求 6-12 位英文或数字,输入已变更密码 后,系统会请用户重新登入。

# ◆操作者代号变更

| 客户编号          | CN100 |
|---------------|-------|
| 操作者姓名         | 授权管理员 |
| *操作者代号(登入的代号) |       |
| * 墁作者宓码       |       |

查询对账版网银用户至此已完成激活,可以使用网银; 交易双控版网银用户激活两个密码信用户后跳至 **Step4**。

### ➢ Step3: 自行设定版---简易设定:

| 资讯首页     |     |           |            |         | 文件传输         | 管理设定   | <mark>ا</mark> ج |            |  |
|----------|-----|-----------|------------|---------|--------------|--------|------------------|------------|--|
| 操作者服务    | ^   | 管理设定 > 授权 | (中心 > 簡易設定 |         |              |        | 1 1              | 2八只选 官     |  |
| 操作者密码    | 变更  | ◆简易设定     |            |         |              | Ŧ      | -<br>理设定"-"简     |            |  |
| 操作者代号查更  |     | 授权设定已;    | 元隊,応現仕     | 可并始使用GI | IODAI MYB2B# | 小胶壳切脂。 | 1.1              |            |  |
| 讯息通知管    | 9.  |           |            |         |              |        | 」                | 易设定"查询     |  |
| 企业设定管    | 理 ^ |           |            |         |              |        |                  |            |  |
| 关系户管理    | 服务  |           |            |         |              |        | り                | 反网银洗择      |  |
| 付款账户管    | 里   |           |            |         |              |        |                  |            |  |
| 约定事项总    | 览   |           |            |         |              |        | ÷                | "杳询": 付款   |  |
| 安全守门员    | 查询  |           |            |         |              |        | - i              |            |  |
| 安全守門員    | 設定  |           |            |         |              |        | 前別               | 反网银洗择      |  |
| USB Key質 | Ħ   |           |            |         |              |        | 1 1              |            |  |
| 登入記录查    | 询   |           |            |         |              |        | 1.1              | " 杳 询 及 応  |  |
| 額度編号管:   | 理   |           |            |         |              |        | 1.1              |            |  |
| 授权中心     | ^   |           |            |         |              |        | 5                | ∄″.        |  |
| 簡易設定     |     |           |            |         |              |        |                  | <b>،</b> د |  |
|          |     |           |            |         |              |        |                  |            |  |

付款人员选择层级: 用户可以根据公司不同需求来拟定不同的授权层级。 "单控":单人完成整笔交易; "双控":经办+复核完成交易; "三控:经办+复核+最终放行完成交易。 超过三控层级,另需设定

-2-

### 以双控为例:

- ① 授权管理员:「专用凭证」下拉 UKEY 序号-填写到期 通知 E-mail。
- ② 一般使用者:「人员姓名」填写经办姓名;「使用者代号」填写经办登入网银时输入的操作者代号;「首次登入密码」及「密码再确认」填写操作者密码(经办在登入后会被要求重新更改密码)。
- ③ 「审核一」:可不填写,默认为授权管理员。

#### ◆簡易役定 \* 作型項目 设定派馆含集 \* 企業時間上 ○ 丘型肉 ● 意注双点音 \* 演藝特長 ○ 生老 ● 京花 ○ 三校 安定見人気波波 各名称 正任角色 人员性名 麻作者代号 真文證入室捐 室捐用商払 专用证者 证书捐業書加 - 440 世代捐業書加 - 456 安禄 - + - - 122450789 ▼ 事花

# 以上,自行设定版密码信设定完成,请跳至 Step4 \*Tips:如何由经办一人完成收款人信息录入?

I.交易签核流程管理设定: "管理设定"-"交易签核流程管理"-"新增"流程"常用收款人管理"-选择"BY流程",授权级别为经办,交易安全装置选取"证书"-"确定"后生效。

**II.交易流程套用管理设定:**"管理设定"-"交易流程套用管理"-选择套用签核流程拉取"常用收款人管理",点击"帐号设定"勾选付款账号,流程勾选"常用收款人管理"及后方三项汇款。

| 作业项目      | 变更交易套用流程               |                               |
|-----------|------------------------|-------------------------------|
| *选择套用签核流程 | 银企对帐 🗸                 |                               |
| *选择付款账号   | 账号设定                   |                               |
| *选择交易功能   | 建立方式                   | 付款方式                          |
| □ 单笔付款    | □ 约定收款人 □ 自由输入 □ 常用收款人 | □ 当地币别转账/汇款 □ 自行外汇转账 □ 全球外汇汇款 |
| □ 整批付款    | □ 多笔输入 □ 取用模板 □ 档案汇入   | □ 当地币别转账/汇款 □ 自行外汇转账 □ 全球外汇汇款 |
| □ 薪资拨转    | □ 多笔输入 □ 取用模板 □ 档案汇入   | □ 一般薪转 □ 电子薪资单                |
| 🗌 常用收款人管理 |                        | □ 当地币别转账/汇款 □ 自行外汇转账 □ 全球外汇汇款 |

-1-

-3-

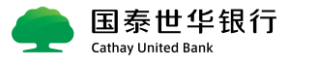

## 二、关于密码器 (UKEY) 激活设定:

# ▶ Step4: 打开网站, 下载插件:

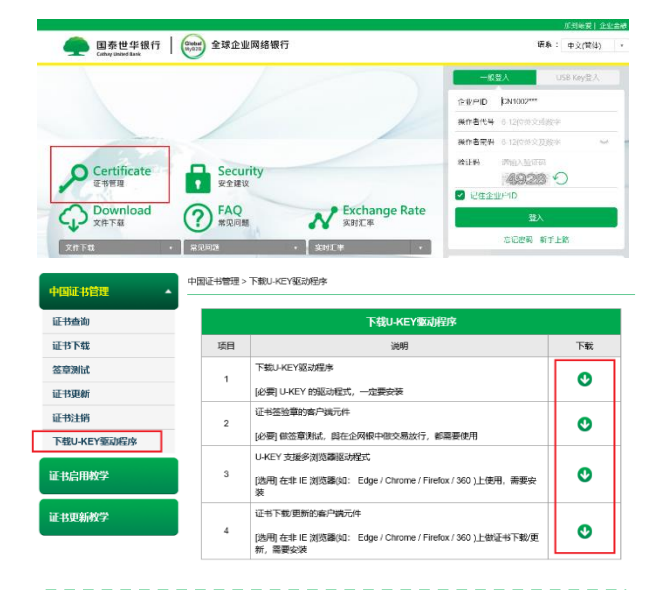

| 到登入页面左方-"证书管理"-"中国证书管理"-   |
|----------------------------|
| 下载所有 UKEY 驱动程式,直接"运行"。完成后, |
| UKEY 插入电脑,屏幕右下方会出现 📉       |
| 新用户要求变更密码,初始密码为"123456",输  |
| 入自设密码,按 UKEY 上"OK"键。       |

### > Step5:关联网银用户并下载证书:

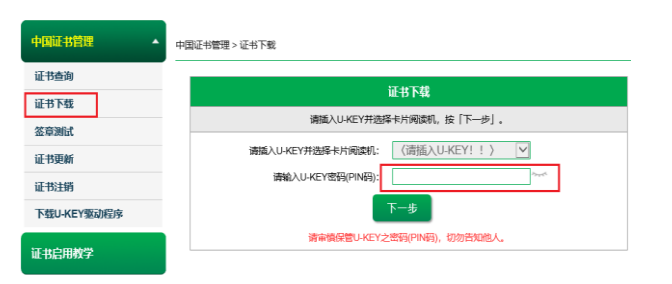

请确认卡片阅读机是否有读到 UKEY 序号, 在证书下载页面输入 PIN 码(已变更的 UKEY 密码)。 根据文字步骤提示,下一步输入使用 UKEY 的网银用户 操作者代码及密码,点击至"安装",系统自动出现"安 装成功"的提示。完成网银用户关联及证书下载。

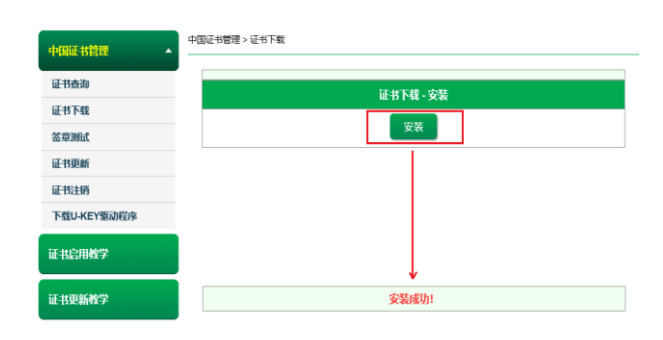

### ➤ Step6: 签章测试:

截止到 Step5 网银设置已经全部完成。 证书三年有效,请勿重复操作(如果为重置 UKEY 密码 则需重新下载证书)。为确保网银支付顺畅,网页上提供 UKEY 授权的模拟测试,请点击"证书管理"-"中国证 书管理"-"签章测试"操作至出现"签章测试成功"。

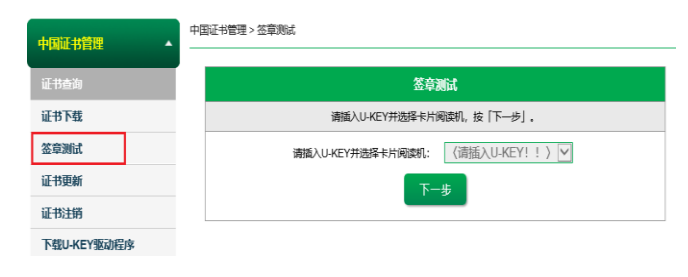

# \*Tips:

I.我行网银网页上使用"一般登入" 拥有 UKEY 还可以选择"USB Key 登入" 客户在网银付款中若需要用到 UKEY。 支持浏览器如下: IE11、Edge、谷歌及 360 浏览器。 **II.**关注我行微信公众号,了解更多网银常用功能: 国泰世华银行中国企业服务号 Ⅲ.全国服务专线电话: 021-20708558 Ⅳ.选择"文件下载"-"中国大陆"-下载"5.全球 企业网上银行客户端使用手册" 国泰世华银行 00000 全球企业网络银行 Certificate 正书管理 Securit 安全建议 C Download 文件下载 ? FAQ 常见问题 た た た hange Rate 実時工事 中国大陆 MAINLAND